# User Guide – Apply for EIS Cash Payout Digital Service Tax Agent Login

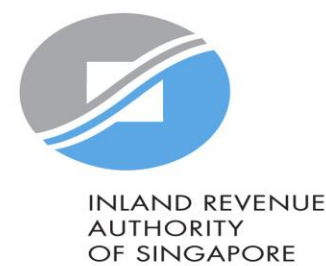

### User Guide (Tax Agent): Apply for EIS Cash Payout

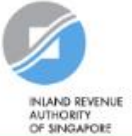

#### Announcement: Beware of malware stealing login credentials saved in internet browsers

We are aware of malware stealing user IDs and passwords saved in browsers. Stay vigilant against malicious emails that can infect devices with malware. Keep software and security patches up-to-date. Never disclose your passwords and 2FA details to others.

Weekly maintenance hours (Singapore time): Wed 2:00 AM - 6:00 AM | Sun 2:00 AM - 8:30 AM

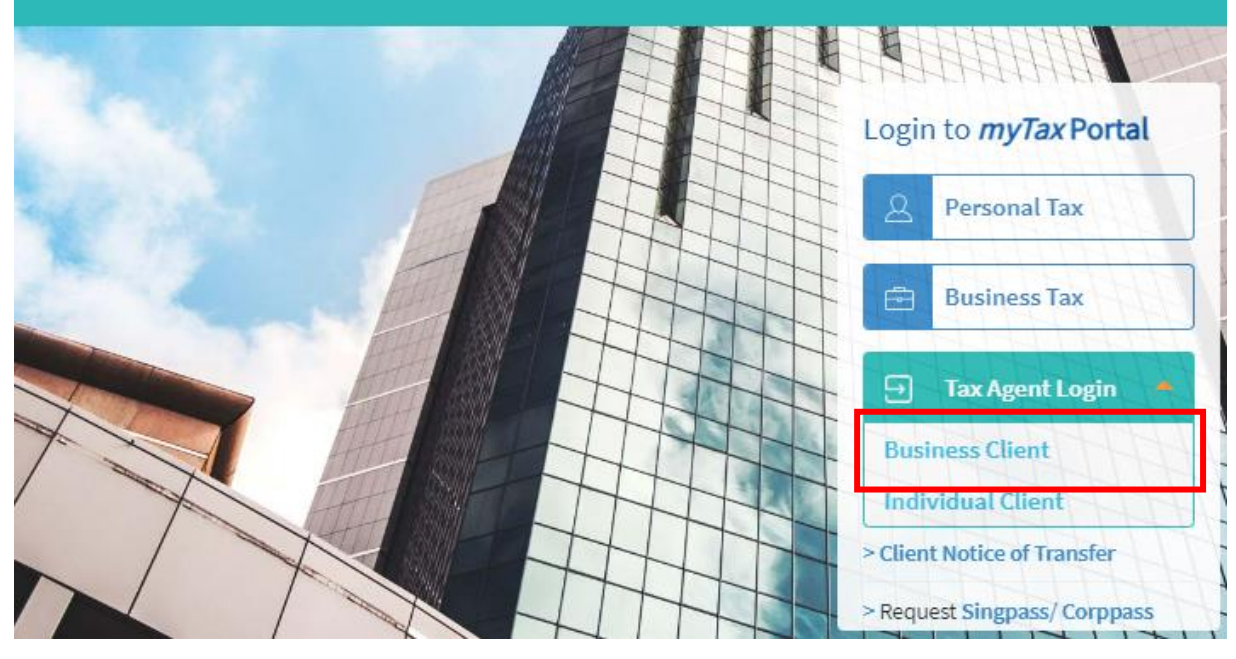

| Step | Action/Note                                                   |
|------|---------------------------------------------------------------|
|      | Logging in to myTax Portal                                    |
| 1    | Go to https://mytax.iras.gov.sg                               |
| 2    | Select Tax Agent Login > Business Client                      |
|      | <u>Note:</u><br>Tax agents will only be able to apply for EIS |

cash payout on behalf of their clients who are companies or partnerships.

Tax agents will <u>not</u> be able to apply for EIS cash payouts on behalf of their clients whom are individuals.

Please inform your clients whom are individiuals to login in using their Singpass to apply.

## User Guide (Tax Agent): Apply for EIS Cash Payout

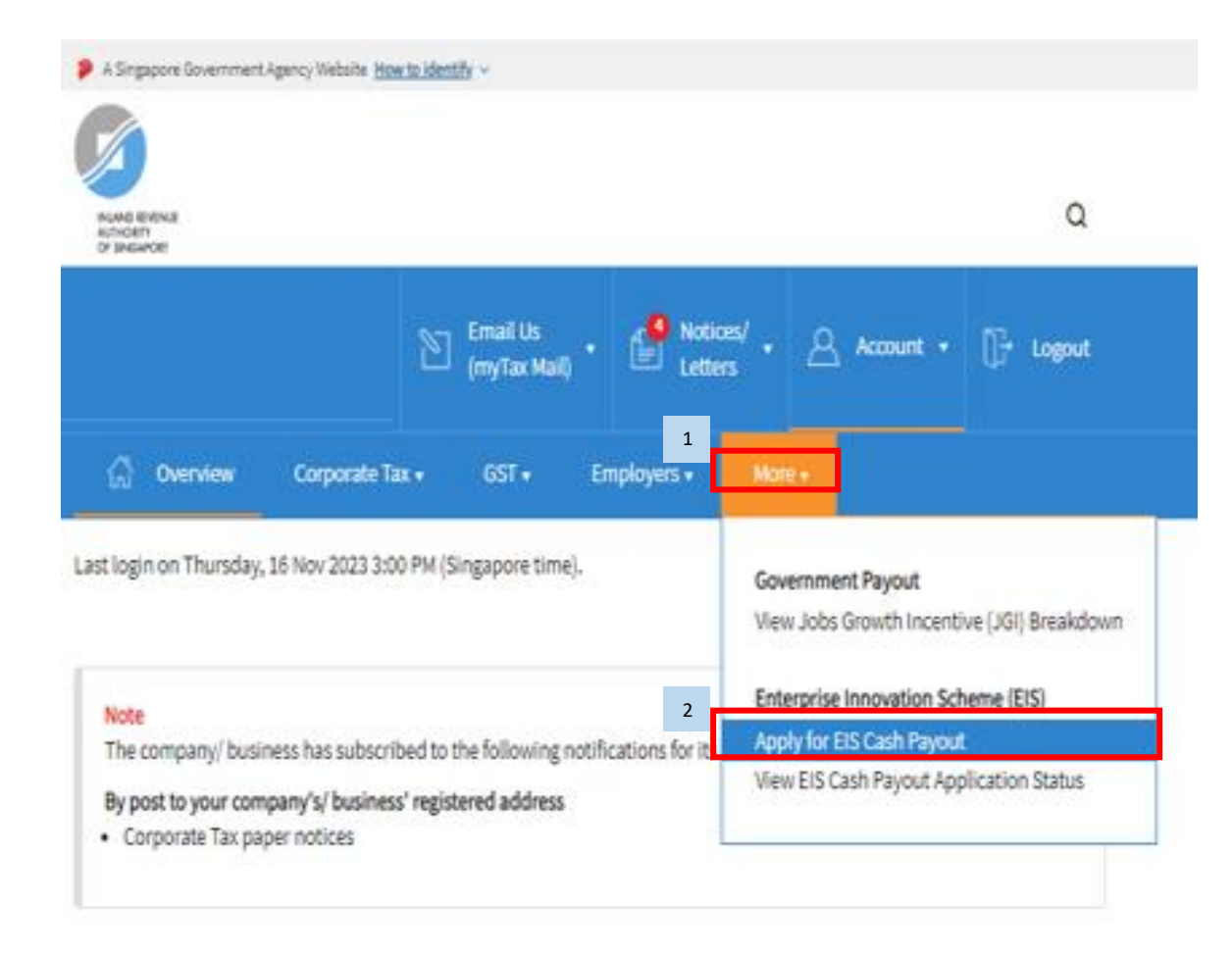

| Step | Action/Note                                                                                                    |
|------|----------------------------------------------------------------------------------------------------|
|      | myTax Portal main menu                                                                                                    |
| 1    | Click <more></more>                                                                                                    |
| 2    | Select " <b>Apply for EIS Cash Payout"</b> under<br>Enterprise Innovation Scheme (EIS)                                                                            |
|      | <u>Note:</u><br>The option to Apply for EIS Cash Payout<br>will be displayed only if you have been<br>authorized to act for the company/<br>partnership business. |
|      |                                                                                                    |

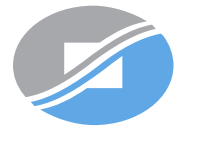

INLAND REVENUE AUTHORITY OF SINGAPORE

### User Guide (Tax Agent): Apply for EIS Cash Payout

#### A Singapore Government Agency Website How to identify ~ Q INLAND REVENUE AUTHORITY OF SINGAPORE Email Us Notices/ $\mathbb{D}$ f= 8 []→ Logout Account 👻 (myTax Mail) Letters Overview Corporate Tax 🔻 S45 🗸 More 🗸 GST 🔻 Employers 🗸 Property -

#### Client Selection for Apply for EIS Cash Payout

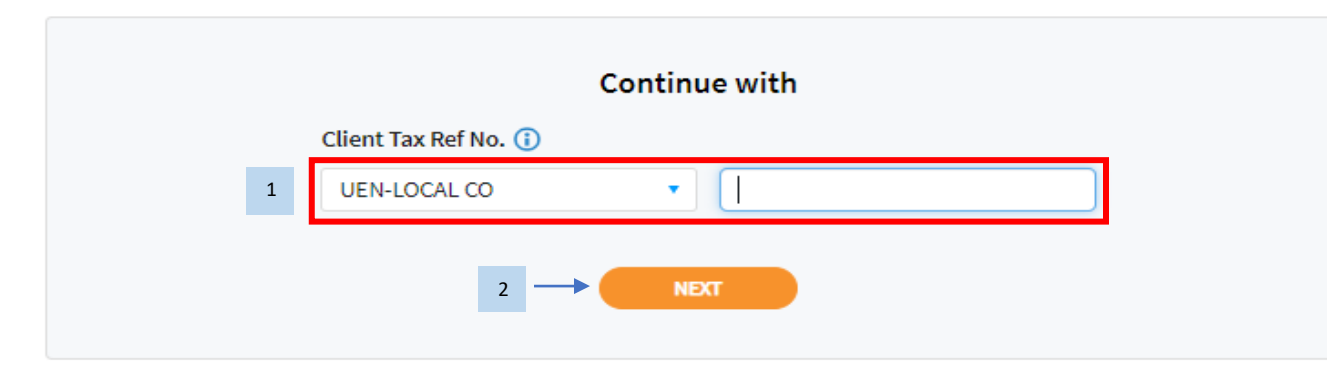

| Step | Action/Note                                                                                                    |
|------|----------------------------------------------------------------------------------------------------|
|      | Client Selection                                                                                                    |
| 1    | Select the correct type of "Client Reference<br>No." from the dropdown list provided.<br>Enter your client's <b>Tax Reference No.</b>            |
| 2    | Click < <b>Next&gt;</b> to proceed                                                                                                    |
|      | <u>Note:</u><br>Please refer to the <u>User guide - Apply for EIS</u><br><u>Cash Payout</u> for steps on how to proceed<br>with the application. |

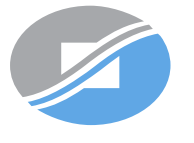

INLAND REVENUE AUTHORITY OF SINGAPORE